#### ELEMENTOS BÁSICOS DEL ACCESS 2007

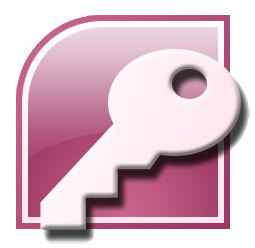

## Icono de

Access 2007

Una base de datos es un conjunto de datos que pertenecen al mismo contexto almacenados sistemáticamente para su uso posterior.

#### **TIPOS DE BASES DE DATOS**

Las bases de datos pueden clasificarse de varias maneras, de acuerdo al criterio elegido para su clasificación:

#### Según la variabilidad de los datos almacenados

#### Bases de datos estáticas

Éstas son bases de datos de <u>sólo lectura</u>, utilizadas primordialmente para almacenar datos históricos que posteriormente se pueden utilizar para estudiar el comportamiento de un conjunto de datos a través del tiempo, realizar proyecciones y tomar decisiones.

#### Bases de datos dinámicas

Éstas son bases de datos donde la información almacenada se <u>modifica con el tiempo</u>, permitiendo operaciones como actualización y adición de datos, además de las operaciones fundamentales de consulta. Un ejemplo de esto puede ser la base de datos utilizada en un sistema de información de una tienda de abarrotes, una farmacia, un videoclub, etc.

#### Según el contenido

#### Bases de datos bibliográficas

. Un registro típico de una base de datos bibliográfica contiene información sobre el autor, fecha de publicación, editorial, título, edición, de una determinada publicación, etc. Puede contener un resumen o extracto de la publicación original, pero nunca el texto completo.

#### Bases de datos de texto completo

Almacenan las fuentes primarias, como por ejemplo, todo el contenido de todas las ediciones de una colección de revistas científicas.

#### Directorios

Un ejemplo son las guías telefónicas en formato electrónico.

#### Banco de imágenes, audio, video, multimedia, etc.

#### Bases de datos o "bibliotecas" de información Biológica

Son bases de datos que almacenan diferentes tipos de información proveniente de las ciencias de la vida o médicas.

#### Algunos modelos con frecuencia utilizados en las bases de datos:

#### Bases de datos jerárquicas

En este modelo los datos se organizan en una forma similar a un árbol (visto al revés), en donde un nodo padre de información puede tener varios hijos. El nodo que no tiene padres es llamado raíz, y a los nodos que no tienen hijos se los conoce como hojas.

Las bases de datos jerárquicas son especialmente útiles en el caso de aplicaciones que manejan un gran volumen de información y datos muy compartidos permitiendo crear estructuras estables y de gran rendimiento.

Una de las principales limitaciones de este modelo <u>es su incapacidad de representar eficientemente la</u> redundancia de datos.

#### Base de datos de red

Éste es un modelo ligeramente distinto del jerárquico; su diferencia fundamental es la modificación del concepto de nodo: se permite que un mismo nodo tenga varios padres. Fue una gran mejora con respecto al modelo jerárquico, ya que ofrecía <u>una solución eficiente al problema de redundancia de datos.</u>

#### Base de datos relacional

Una **base de datos relacional** es un conjunto de dos o mas tablas estructuradas en registros (líneas) y campos (columnas), que se vinculan entre sí por un campo en común, en ambos casos posee las mismas características como por ejemplo el nombre de campo, tipo y longitud.

La información puede ser recuperada o almacenada mediante "consultas" que ofrecen una amplia flexibilidad y poder para administrar la información.

El lenguaje más habitual para construir las consultas a bases de datos relacionales es **SQL**, (Lenguaje Estructurado de Consultas), un estándar implementado por los principales motores o sistemas de gestión de bases de datos relacionales.

En Access2003 la barra de menús tiene un <u>comportamiento "inteligente"</u>, que consiste, básicamente, en mostrar sólo los comandos más importantes y los que el usuario va utilizando.

Los menús desplegables de la barra de menús contienen tres tipos básicos de elementos:

**Comandos inmediatos**. Se ejecutan de forma inmediata al hacer clic sobre ellos.

*Menú desplegable.* Al situarse sobre éste, se abre un nuevo menú a su lado. Se reconocen porque tienen un triángulo a la derecha.

*Opción con cuadro de diálogo*. Al hacer clic en la opción aparece un cuadro de diálogo donde nos pedirá más información y que tendrá botones para aceptar o cancelar la acción. Se distinguen porque el nombre acaba con puntos suspensivos. Por ejemplo, en el menú ?, Detectar y reparar...

Una **base de datos** es un **conjunto de datos** que están **organizados** y los programas que permiten gestionar estos datos es lo que se denomina Sistema Gestor de Bases de Datos.

Las bases de datos de Access2003 tienen la extensión .MDB

Se tratan la información utilizando el modelo de **gestión de bases de datos relacional**. En un sistema de base de datos relacional, **los datos se organizan en Tablas**.

#### CREAR, ABRIR Y CERRAR UNA BASE DE DATOS

Se puede abrir una base de datos en blanco, abrir las bases de datos más recientes o crear según las plantillas dadas. Si es nueva, se guarda nuestro archivo y se crear.

| Categorías de plantillas      |                                |                     |                                                                         |                 |
|-------------------------------|--------------------------------|---------------------|-------------------------------------------------------------------------|-----------------|
| Destacado                     | Introducción a Micr            | rasoft Office Acces |                                                                         |                 |
| Plantillas locales            | millouuccion a mich            | USON OTHER ALLES    |                                                                         |                 |
| Desde Microsoft Office Online | Nueva base de datos en blanco  |                     | Abrir base de datos reciente                                            |                 |
| Trabajo                       |                                | Π                   | Harn buse de datos reciente                                             |                 |
| Personal                      |                                |                     | 🚰 Más                                                                   |                 |
| Educación                     | Base de datos en               |                     |                                                                         |                 |
| Ejemplo                       | blanco                         |                     |                                                                         |                 |
|                               | Plantillas destacadas en línea |                     |                                                                         |                 |
|                               |                                |                     | Base de datos en blanco                                                 | D               |
|                               |                                |                     | Crea una base de datos de Microsoft Of<br>no contiene datos ni objetos. | fice Access que |
|                               |                                |                     | Nombre de archivo:                                                      | 41 0100         |
|                               | Activos Contactos              | Problemas Eventos   | Base de datos 1                                                         | 6               |
|                               |                                |                     | C:\Lisers\ese\Documents\                                                |                 |

Cancelar

Crear

Las tablas contienen <u>campos</u> que almacenan los diferentes datos como el código del cliente, nombre del cliente, dirección,...

al conjunto de campos para un mismo objeto de la tabla se le denomina registro o fila. Ejemplo:

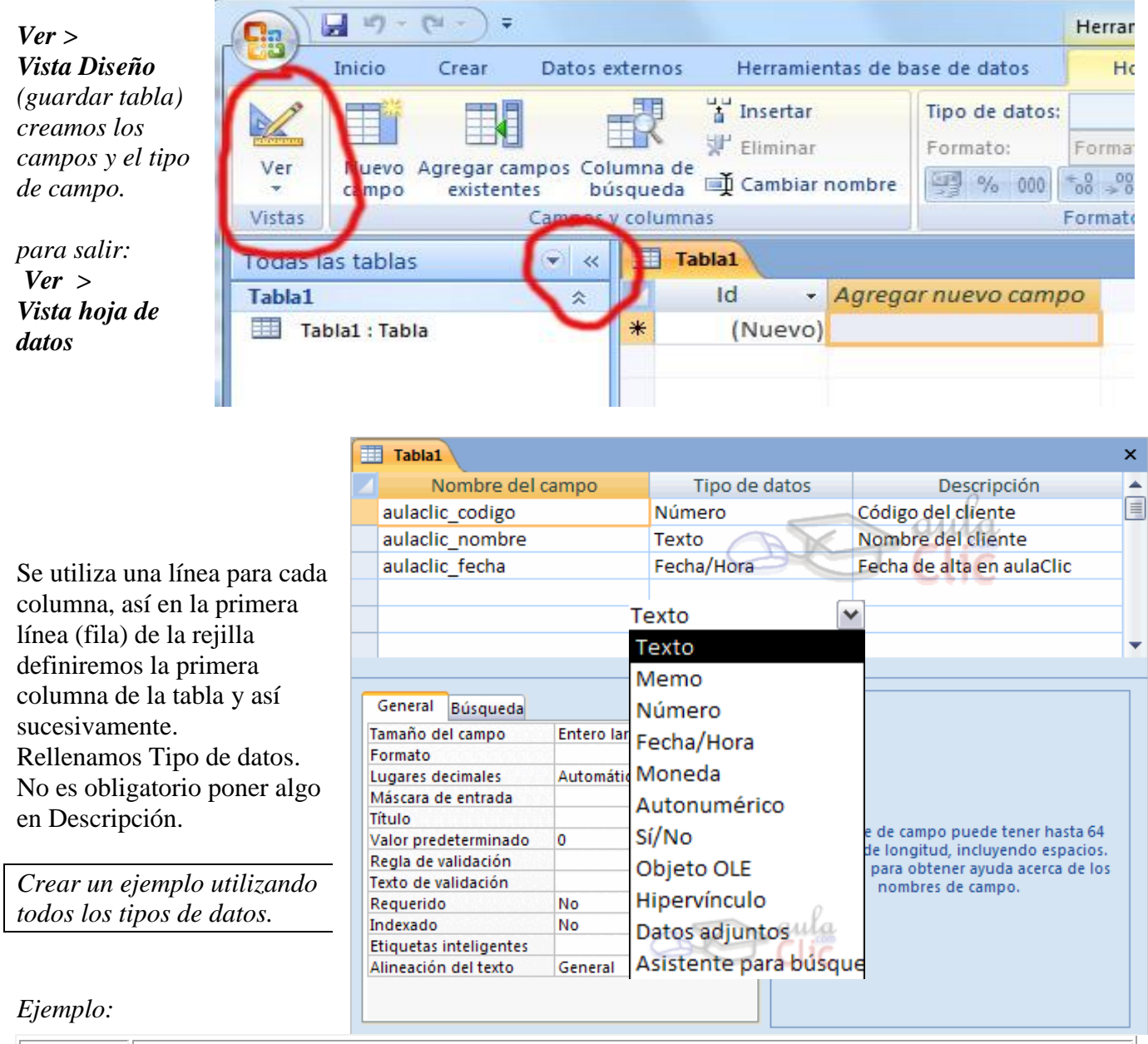

|            |        | Campos    |              |                    |       |  |
|------------|--------|-----------|--------------|--------------------|-------|--|
|            | Código | Nombre    | Apellidos    | Dirección          | C.P.  |  |
| Registro 1 | 1      | Luis      | Grande Lilos | C/ Germanías, 23   | 46723 |  |
| Registro 2 | 2      | Marta     | Fran Dardeno | C/ Mayor, 34       | 46625 |  |
| Registro 3 | 3      | Francisco | Juan López   | C/ Valle, 56       | 46625 |  |
| Registro 4 | 4      | María     | Huesca Buevo | C/ Franciscano, 67 | 46521 |  |

En algunas ocasiones, el valor a introducir en una columna no puede ser cualquiera sino que está extraído de una lista de valores válidos para ese campo. Por ejemplo un campo Sexo con los valores H o M, o bien, un campo Provincia.

Seleccionar el tipo Asistente para búsquedas...

La <u>clave principal (tipo = autonumérico)</u> proporciona un valor único para cada fila de la tabla y <u>nos</u> <u>sirve de identificador de registros</u> de forma que con esta clave podamos saber sin ningún tipo de equivocación el registro al cual identifica. No podemos definir más de una clave principal, pero podemos tener una clave principal compuesta por más de un campo.

<u>**Objeto OLE**</u>: objeto como por ejemplo una hoja de cálculo de Microsoft Excel, un documento de Microsoft Word, gráficos, imágenes, sonidos u otros datos binarios.

## MODIFICAR EL DISEÑO DE UNA TABLA

Abrir la base de datos donde se encuentra la tabla a modificar Hacer clic sobre el botón Diseño Seño de la ventana de la base de datos. • Situarse en uno de los campos ya creados y hacer clic en el icono de la barra Diseño de tabla, en este último caso el nuevo campo se insertará delante del que estamos posicionados. Para eliminar un campo, • Posicionarse en el campo y hacer clic en el icono de la barra Diseño de tabla, o bien, pulsar la tecla Supr. GUARDAR LA TABLA Para introducir datos, si estamos en la ventana Diseño de tabla, hacer clic sobre el icono Hoja de datos si queremos cambiar algo de la estructura de la tabla, tenemos que pasar a la Vista Diseño haciendo clic sobre el icono de la barra Hoja de datos. Para desplazarse por los diferentes registros de una tabla se puede utilizar la barra de desplazamiento:

Registro: 14 4 3 de 3 • • • • • • • o pinchar directamente.

Con la vista Hoja de datos a continuación posicionar el cursor en el campo donde queremos buscar y

finalmente podemos desplegar la pestaña **Inicio** y seleccionar la opción **<u>Buscar...</u>** Si activamos la casilla Coincidir <u>Mayúsculas y minúsculas</u> diferencia a la hora de buscar entre mayúsculas y minúsculas.

#### PROPIEDADES DE LOS CAMPOS

Las propiedades aparecen en la parte inferior izquierda de la ventana Diseño de tabla cuando tenemos un campo seleccionado.

Hay que tener en cuenta que si se modifican las propiedades de un campo después de haber introducido datos en él se pueden perder estos datos introducidos.

Se pueden personalizar el <u>formato</u> (como quedará) y la <u>máscara de entrada</u> (como entrar los datos).

**Regla de validación:** Esta propiedad nos permite controlar la entrada de datos según un criterio.

Por ejemplo si queremos que un valor introducido esté comprendido entre 100 y 2000, se puede especificar en esta propiedad >=100 Y <=2000. Para ayudarnos a escribir la regla de

| 1000 | (* 8 = > < <> Y 0 No Como (<br>Products<br>peradores |                                       | Cancelar<br>Deshacer<br>Ayuda |
|------|------------------------------------------------------|---------------------------------------|-------------------------------|
|      | General Búsqueda                                     |                                       | A                             |
|      | Tamaño del campo                                     | 255                                   |                               |
|      | Formato                                              |                                       |                               |
|      | Máscara de entrada                                   |                                       |                               |
|      | Título                                               |                                       |                               |
|      | Valor predeterminado                                 |                                       | 11                            |
|      | Regla de validación                                  | · · · · · · · · · · · · · · · · · · · | Una                           |
|      | Texto de validación                                  | ·                                     | pueuen                        |
|      | Requerido                                            | No                                    | 5745                          |
|      | Permitir longitud cero                               | Sí                                    |                               |
|      | Indexado                                             | No No                                 |                               |
|      | Compresión Unicode                                   | Sí No                                 |                               |
|      | Modo IME                                             | Sin Controles Si (Con dunlicad        | ns)                           |
|      | Modo de oraciones IME                                | Nada Gi (Cira duplicado               | 11                            |
|      | modo de orderorres ime                               | SI SIN DUNICADO                       | 51                            |

validación tenemos el <u>generador de expresiones</u> que se abre al hacer clic sobre el botón el propiedad cuando hacemos clic en ella.

**Requerido**: Si queremos que un campo se rellene obligatoriamente tendremos que asignar a esta propiedad el valor Sí.

**Indexado:** Se utiliza esta propiedad para establecer un índice de un solo campo. Por ejemplo, si buscas empleados basándose en un campo llamado Apellidos, puedes crear un índice sobre este campo para hacer más rápida la búsqueda.

Se suele poner <u>Sí (con duplicados)</u>: Cuando se asigna un índice al campo y además admite valores duplicados (dos filas con el mismo valor en el campo).

#### BASES DE DATOS RELACIONALES

Una base de datos relacional permite la utilización simultánea de datos procedentes de más de una tabla. Para poder relacionar tablas entre sí se deberá especificar un campo en común.

#### Tipos:

**Relación Uno a Uno**: Cuando un registro de una tabla sólo puede estar relacionado con un único registro de la otra tabla y viceversa.

**Relación Uno a Varios**: Por ejemplo: tenemos dos tablas una con los datos de diferentes poblaciones y otra con los habitantes, una población puede tener más de un habitante, pero un habitante pertenecerá (estará empadronado) en una única población.

#### **Relación Varios a Varios.**

Crear una relación:

Para crear relaciones en Access 2007 primero deberemos acceder a la ventana **Relaciones** deberemos hacer clic en el botón Relaciones que se encuentra en la pestaña **Herramientas de base de datos.** 

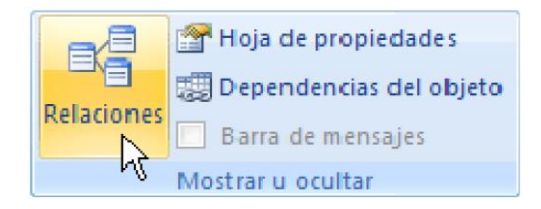

Seleccionar dos tablas.

Pulsar el botón izquierdo del ratón y manteniéndolo pulsado arrastrar hasta el campo deseado de la otra tabla. Soltar el botón del ratón.

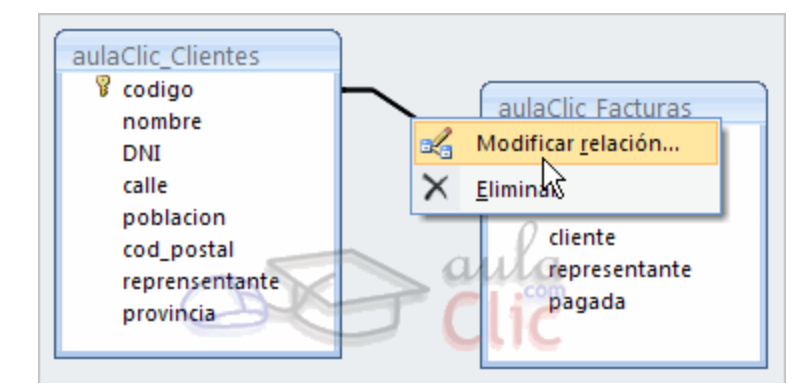

Para eliminar la línea de relación que creemos hay que activarla y pulsar Supr.

para modificarla o eliminarla se activa con el botón derecho.

## Filtrar los registros

Otro método de averiguar qué registros tienen un dato concreto en un campo determinado es **filtrar la tabla**, operación que consiste en visualizar solo un conjunto de registros, precisamente aquellos que tengan un dato común, o parte de él, en un campo. Los pasos que hay que realizar para filtrar, por ejemplo, los libros de la editorial Anaya, son los siguientes:

El botón 🔽 de la barra de berramientas permite activar y desactivar el último filtro creado.

|     |      | Registre | Titule                                         | Axter                                                                                                    | Editorial    | Aile | ×  |
|-----|------|----------|------------------------------------------------|----------------------------------------------------------------------------------------------------|--------------|------|----|
|     | ۲    | 1395     | El cartero del rey                             | Tagore, Rabindranath                                                                                            | Akal         | 1986 | 0  |
|     | ۲    | 997      | El chacolí de Burgos: vino heroico de la       | Amba Briones, Pablo                                                                                             | CACCB.       | 1989 | P  |
|     | ۲    | 46       | El chancellor                                  | Veme, Julio                                                                                                    | Anaya        | 1987 | 1  |
|     | ۲    | 1507     | El cine                                        | Gortari, Carlos; Barbachano, Carlos                                                                             | Salvat       | 1985 |    |
| 100 |      | 456      | El claustro gótico de Sto. Domingo             | Ustoa, Francisco; Olcina Ferrándiz, Jos                                                                         | CORML        | 1991 | R  |
|     | ۲    | 918      | El comercio minorista en la ciudad de Alicante | Femández Cuenca, Vicente                                                                                        | C.A.P.A.     | 1991 |    |
|     | ۲    | 135      | El cometa Halley: 1985-86: guía para su        | Comellas, José Luis; Cruz, Manuel                                                                               | Salvat       | 1986 |    |
| 8   |      | 546      | El cómic y su utilización didáctica            | Rodriguez Diéguez, José Luis                                                                                    | 0.0.         | 1988 | 2  |
|     | ۲    | 244      | El concepto del hombre en la antigua Grecia    | Manuel F. Galiano                                                                                               | Coloquio     | 1986 |    |
|     | ٠    | 37       | El concierto de San Ovidio                     | Buero Vallejo, Antonio                                                                                          | Castalia     | 1987 | 1  |
|     | ۲    | 1456     | El conde de Montecnisto I                      | Dumas, Alexandre (1802-1870)                                                                                    | Petronio     | 1973 |    |
|     | ۲    | 1389     | El conformista                                 | Moravia, Alberto                                                                                                | Seix Barral  | 1984 | N  |
|     | ۲    | 228      | El coronel no tiene quien le escriba           | García Márquez, Gabriel                                                                                         | Espasa-Calpe | 1992 |    |
|     | ۲    | 229      | El coronel no tiene quien le escriba           | García Márquez, Gabriel                                                                                         | Espasa-Calpe | 1992 | 1  |
| N   | ۲    | 1792     | El correo de un biólogo                        | Rostand, Jean                                                                                                   | Alianza      | 1986 |    |
|     | ۲    | 792      | El cuademo de la energía                       | V.V.A.A.                                                                                                    | FAE          | 1989 | 1  |
| 100 | ۲    | 314      | El cuento español: 1940-1980                   | V.V.A.A.                                                                                                    | Castalia     | 1989 |    |
|     | +    | 315      | El cuento español: 1940-1980                   | V.V.A.A.                                                                                                    | Castalia     | 1989 | 2  |
|     | ۲    | 133      | El cuerpo humano                               | Ortiz De Landerun, E; Barbena, J.J.                                                                             | Salvat       | 1985 | 1  |
|     | ٤    | 145      | El cuerpo y la salud                           | García, Jacinto; Silvela, Eugenio S.                                                                            | Penthalon    | 1985 | 1  |
|     | ٠    | 1718     | El derecho comunitario europeo                 | Molina Del Pozo, Carlos F.                                                                                      | Salvat       | 1987 | 10 |
|     | ٠    | 1006     | El desafio cristiano: edición abreviada de ser | Kung Hans                                                                                                    | Cristiandad  | 1982 | E  |
|     | ۲    | 673      | El despliegue de Europa: 1648-1688             | Stoye, J.                                                                                                    | Siglo XXI    | 1988 |    |
| Re  | gist | no: 14 4 | 454 1 1 1 40 de 1855                           | and the state of the state of the state of the state of the state of the state of the state of the state of the |              | 24   |    |

3. Cuando se quiera desactivar el filtro, y así poder ver todos los registros de la tabla, habrá que hacer clic sobre el botón V.

|       | Registro | Titule                                             | Axier                             | Editorial | Allo |
|-------|----------|----------------------------------------------------|-----------------------------------|-----------|------|
|       | 308      | América latina: época colonial                     | Zaragoza, Santiago                | Anaya     | 1987 |
|       | 1478     | Así vivían en Al-Ándalus                           | Greus, Jesús                      | Anaya     | 1989 |
|       | 344      | Aventuras prodigiosas de Tartarin de Tarascón      | Daudet, Alphonse                  | Anaya     | 1984 |
| ٠     | 1513     | Don Álvaro o la fuerza del sino                    | Rivas, Ángel de Saavedra Duque de | Anaya     | 1990 |
|       | 340      | Drácula                                            | Stoker, Bram                      | Anaya     | 1989 |
| ۲     | 46       | El chancellor                                      | Verne, Julio                      | Anaya     | 1987 |
|       | 335      | El extraño caso del Dr. Jekyil y Mr. Hyde          | Stevenson, Robert L.              | Anaya     | 1988 |
| ۲     | 337      | El fantasma de Canterville                         | Wilde, Oscar                      | Anaya     | 1988 |
|       | 1130     | El mundo de los bloques                            | Martínez De Sas, Milagros         | Anaya     | 1989 |
|       | 1500     | El talismán de Troya                               | Manfredi, Valerio                 | Anaya     | 1995 |
| ٠     | 343      | El tulipán negro                                   | Dumas, Alexandre (1802-1870)      | Anaya     | 1988 |
| ۲     | 545      | Ideas para crear con papel: desde técnicas básicas | Shannon, Faith                    | Anaya     | 1991 |
| ۲     | 309      | La alta edad media                                 | Valdeon, Julio                    | Anaya     | 1988 |
| ۲     | 307      | La baja edad media                                 | Julio Valdeon                     | Anaya     | 1987 |
| ۰     | 1481     | La Edad Media en España: el predominio cristiano   | Martín, José Luis                 | Anaya     | 1990 |
| ٠     | 1480     | La Edad Media en España: el predominio musulmán    | Martin, José Luis                 | Anaya     | 1989 |
| ٠     | 1770     | La ética de la sociedad civil                      | Cortina, Adela                    | Anaya     | 1994 |
| ۲     | 1133     | La Europa del siglo XVII                           | Bennassar, Bartolomé              | Anaya     | 1989 |
|       | 1132     | La Europa revolucionaria: 1789-1848                | Paniagua, Javier                  | Anaya     | 1989 |
|       | 1131     | La expansión del Islam                             | Varela, Maria Isabel, Llaneza, Á. | Anaya     | 1989 |
| ٠     | 43       | La isla del tesoro                                 | Stevenson, Robert L.              | Anaya     | 1988 |
| ٠     | 44       | La llamada de lo salvaje                           | London, Jack                      | Anaya     | 1989 |
|       | 356      | La narración de A. Gordon Pym                      | Poe, Edgard Allan                 | Anaya     | 1989 |
| egist | TO: 14 4 | 1 + ++ ++ de 36 (Pitrado)                          |                                   |           |      |

1. Hacer clic sobre cualquier celda del campo (Editorial) que contenga el dato común a los registros que se quieren filtrar (Anaya).

2. Hacer clic sobre el botón 😼 para activar el filtro y visualizar solo los registros filtrados.

Si en vez de situar el cursor sobre un campo se seleccionan unos cuantos caracteres de un dato cualquiera, el programa filtrará los registros que contengan dichos caracteres como parte de su dato en el campo en cuestión.

## **EJERCICIOS**

19. Utiliza la función Buscar para averiguar cuántos libros hay del Cantar del Mío Cid en la tabla Libros.

20. Crea un filtro para averiguar cuántos libros hay de Alicia en el país de las maravillas.

**21.** Desactiva el filtro para volver a visualizar todos los registros.

Una **consulta** se utilizan para extraer de las tablas los datos que cumplen ciertas condiciones. Un **formulario** es el objeto diseñado para la introducción, visualización y modificación de los datos de las tablas.

Un <u>informe</u> es el objeto diseñado para dar formato, calcular, imprimir y resumir datos seleccionados de una tabla. Generalmente se utiliza para presentar los datos de forma impresa.

Una macro se trata de programación con Access, que se codifican utilizando Visual Basic.

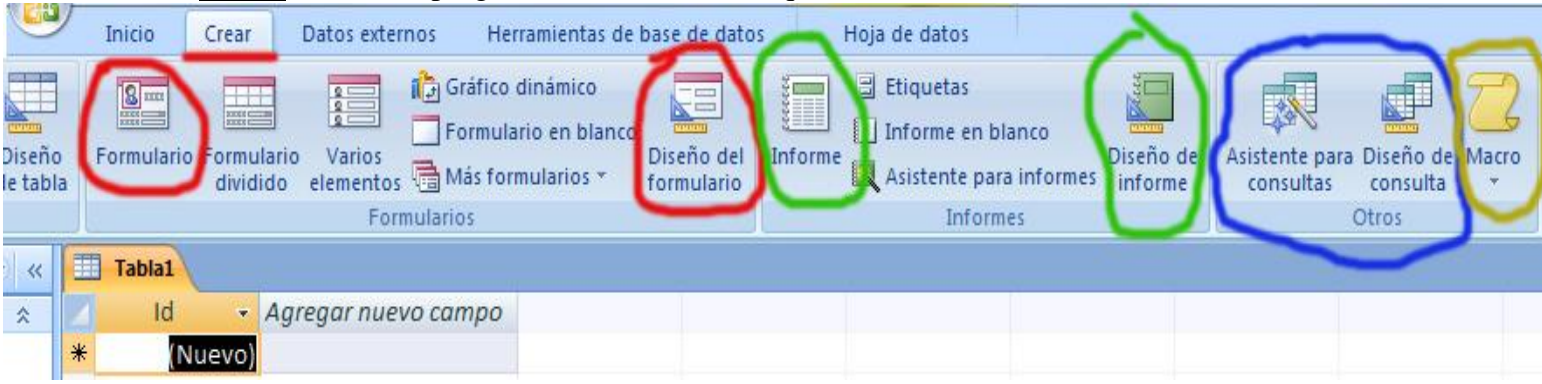

Tipos de consultas:

## Consultas de selección.

Son las consultas que extraen o nos muestran datos. Muestran aquellos datos de una tabla que cumplen los criterios especificados. Una consulta de selección genera una tabla lógica (se llama lógica porque no está físicamente en el disco duro sino en la memoria del ordenador y cada vez que se abre se vuelve a calcular).

#### Consultas de acción.

Son consultas que realizan cambios a los registros. Existen varios tipos de consultas de acción, de eliminación, de actualización, de datos anexados y de creación de tablas.

#### Para crear una consulta:

Abrir una base de datos.

En la pestaña Crear > Diseño de consulta.

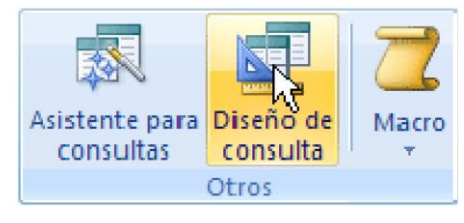

Seleccionar la tabla de la que queremos sacar datos y hacer clic sobre el botón **Agregar.** 

En la parte superior tenemos la **zona de tablas** donde aparecen las tablas añadidas con sus correspondientes campos, y en la parte inferior denominada **cuadrícula QBE.** Cada columna de la cuadrícula QBE corresponde a un campo.

<u>Criterios</u>: Un criterio de búsqueda es una condición que deben cumplir los registros que aparecerán en el resultado de la consulta. Por lo tanto está formado por una condición o varias condiciones unidas por los operadores Y (AND) y O (OR).

<u>O</u>: esta fila y las siguientes se utilizan para combinar condiciones.

Para **añadir campos a la cuadrícula** podemos pinchar y arrastrar a la cuadrícula QBE. Para modificar las posiciones pinchamos en la parte superior de la columna y la arrastramos.

Para ejecutar la consulta, Haciendo clic sobre el botón <sup>1</sup>/<sub>2</sub> de la barra de herramientas y aplicar filtros.

Para visualizar el resultado también podemos hacer clic sobre el botón (Vista Hoja de Datos) Para modificar: hacer clic sobre el botón Ciseño.

Para ordenar hacer clic sobre la fila Orden: del campo por el cual queremos ordenar las filas, hacer clic sobre la flecha que aparecerá para desplegar la lista y elegir el tipo de ordenación.

Para seleccionar filas tenemos que **indicar un criterio de búsqueda**, un criterio de búsqueda es una condición que deberán cumplir todas las filas que aparezcan en el resultado de la consulta.

Las fechas se escriben de las siguientes formas: 10/5/96

Para indicar varias condiciones se emplean los operadores Y y O.

Del mismo modo pasa con cada una de las filas o:

Si queremos que las condiciones queden unidas por el operador O tenemos que colocarlas en filas distintas (utilizando las filas O: y siguientes).

Por ejemplo:

|            |                    |                 |            |                                   | <b>.</b>              |
|------------|--------------------|-----------------|------------|-----------------------------------|-----------------------|
| Campo:     | Apellidos Alumnado | Nombre Alumnado | Población  | Fecha de nacimiento               |                       |
| Tabla:     | Alumnado           | Alumnado        | Alumnado   | Alumnado                          |                       |
| Orden:     | Ascendente         |                 |            |                                   |                       |
| Mostrar:   |                    |                 |            |                                   |                       |
| Criterios: |                    |                 | "Valencia" | Entre #01/01/1960# Y "\$04/06/62# | _                     |
| 0:         |                    |                 | "Alicante" |                                   | $\mathbf{\mathbf{v}}$ |
|            | <                  |                 | -          | >                                 |                       |
|            |                    |                 |            |                                   |                       |

#### **El operador Entre**

Examina si el valor de la expresión está comprendido entre los dos valores. Ejemplo: [fecha de nacimiento] entre #01/01/60# y #04/06/62#

| Loc | onorod  | orog   | do | oomne | raaión    |
|-----|---------|--------|----|-------|-----------|
| LUS | udei au | 101 65 | ue | COMDA | ai acion. |

| = igual que    | < menor que      | > mayor que      |
|----------------|------------------|------------------|
| <> distinto de | <= menor o igual | >= mayor o igual |

Caracteres comodines que se pueden poner en un patrón y su significado:

- ? Un carácter cualquiera
- \* Cero o más caracteres

# Un dígito cualquiera (0-9)

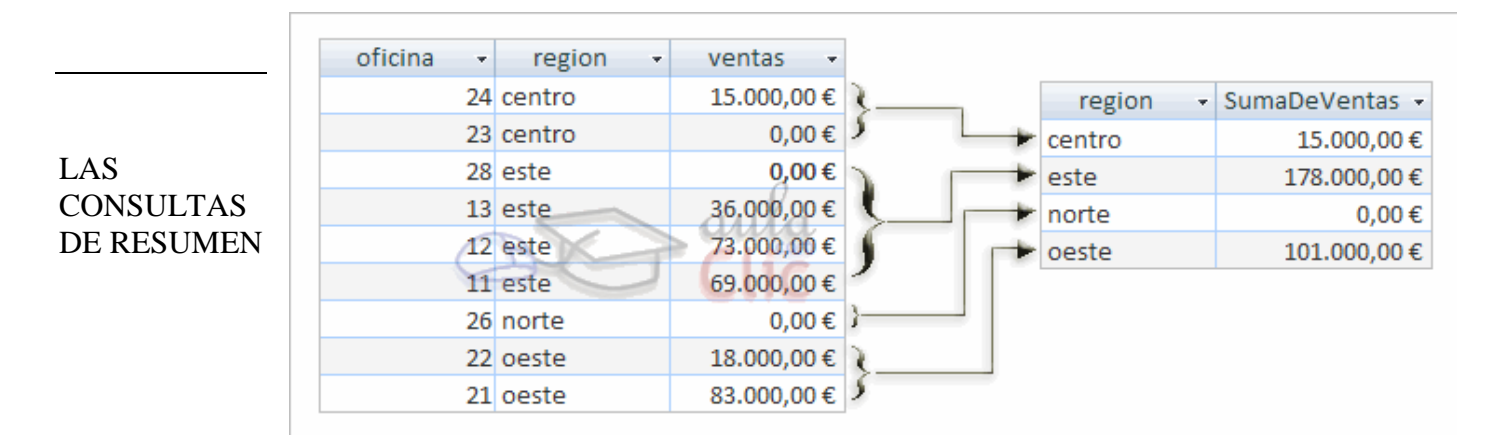

Una consulta de resumen se define haciendo clic sobre el botón Totales en la pestaña de Diseño.

se añade una fila a la cuadrícula QBE, la fila Total:

La opción **DesvEst** calcula la desviación estándar de los valores contenidos en la columna indicada en el argumento.

La opción **Var** calcula la varianza de los valores contenidos en la columna indicada en el argumento.

La opción **Cuenta** cuenta el número de valores que hay en la columna. Para que cuente en número de registros hay que utilizar la función Cuenta(\*)

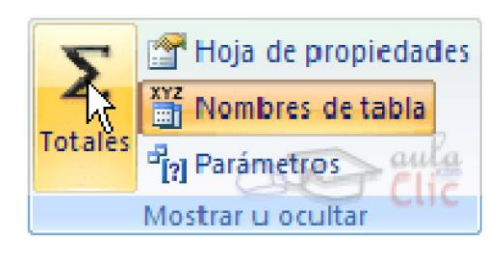

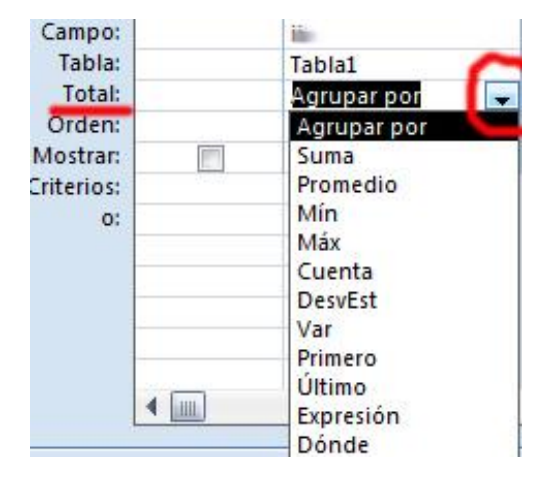

| empleado | mes  | vendido |             |         | LA       | <u>13 CU</u> | INSU    | LIAD   | DE K       | EFER     | ENCIA    | <b>SCE</b> |
|----------|------|---------|-------------|---------|----------|--------------|---------|--------|------------|----------|----------|------------|
| 101      | 1    | 26478   |             |         |          |              |         |        |            |          |          |            |
| 101      | 4    | 150     |             |         |          |              |         |        |            |          |          |            |
| 102      | 2    | 3750    | Se define u | ina cor | nsulta d | le refe      | rencia  | s cruz | adas ci    | uando d  | Juerem   | os ret     |
| 102      | 3    | 1896    | una consul  | ta resu | men co   | on dos       | colur   | nnas d | e agriji   | nación   | como u   | ina ta     |
| 102      | 6    | 2130    | doble entra | id resu |          | <b>u</b> 05  | coran   | unus u | e ugru     | puoron   | 001110 0 | ina ta     |
| 103      | 2    | 2100    | < Por ciom  | nlo qu  | oromo    | obtor        | oor loo | vonto  | a mone     |          | la nuasi | roga       |
| 103      | 11   | 600     |             | pio qu  |          |              |         | venta  | IS ITICITS | suales ( | ie nuesi | 108 6      |
| 106      | 1    | 31500   | a partir d  | e los p | edidos   | venai        | dos.    |        | с ·        |          | 1        |            |
| 106      | 12   | 1458    | Queda mej   | or mec  | liante   | ina co       | nsulta  | de rei | terenci    | as cruz  | adas:    |            |
| 107      | 4    | 652     | empleado    | 1       | 2        | 3            | 4       | 6      | 1          | 8        | 10       | 11         |
| 107      | 7    | 2430    | 101         | 26478   |          |              | 150     |        |            |          |          |            |
| 107      | 8    | 31350   | 102         |         | 3750     | 1896         |         | 2130   |            |          |          |            |
| 108      | 1    | 2925    | 103         |         | 2100     |              |         |        |            |          |          | 600        |
| 108      | 4    | 1536    | 106         | 31500   |          |              |         |        |            |          |          |            |
| 108      | 7    | 53520   | 107         |         |          |              | 652     |        | 2430       | 31350    |          |            |
| 108      | 8    | 652     | 108         | 2925    |          |              | 1536    |        | 53520      | 652      | 15000    |            |
| 108      | 10   | 16000   | 109         | 2020    | 5625     |              |         |        | 1480       |          |          |            |
| 109      | 2    | 5625    | 110         | 22500   | 0020     |              |         |        | 1400       |          |          | 630        |
| 109      | /    | 1480    | 110         | 22000   |          |              |         |        |            |          |          | 052        |
| 110      | 1    | 22500   |             |         |          |              |         |        |            |          |          |            |
| 110      | 11   | 632     | 6           |         |          |              |         |        |            |          | _        |            |
| El asist | ente | para    |             | N       |          |              | 7       | 7      | consu      | ltas de  | refere   | ncias      |

Para arrancar el referencias cruzad Asistente para pestaña Crear:

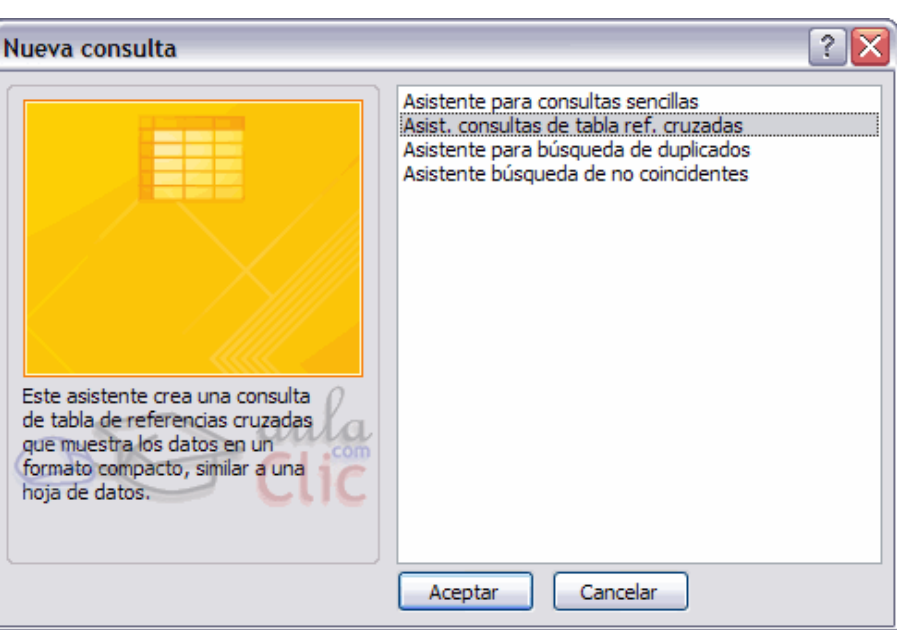

## cruzadas

12

1458

asistente para consultas de tenemos que hacer clic en el botón Consultas que se encuentra en la

<u>Elegimos la tabla y</u> En el apartado **Ver** dejamos activada Tablas. Para seleccionar el encabezado de filas, hacemos clic sobre el campo y clic sobre el botón 🗠

Siguiente>

Macro

En esta ventana el asistente nos pide introducir el encabezado de columnas. Aquí sólo podemos elegir un campo

Siguiente>

En esta ventana nos pregunta qué valor debe calcular en la intersección de columna y fila.

En la lista Funciones: seleccionamos la función de agregado que permite calcular

ese valor, y en la lista Campos: elegimos el campo sobre el cual actuará la función de agregado.

Siguiente>

- 1. Ver la consulta, en este caso veremos el resultado
- 2. Modificar el diseño, si seleccionamos esta opción aparecerá la vista Diseño de consulta donde podremos modificar la consulta.

Finalizar >

## <u>RUZADAS</u>

oresentar bla de

mpleados

| las | Asistente para<br>consultas | Diseño de<br>consulta |
|-----|-----------------------------|-----------------------|
|     |                             | Otros                 |
|     |                             |                       |

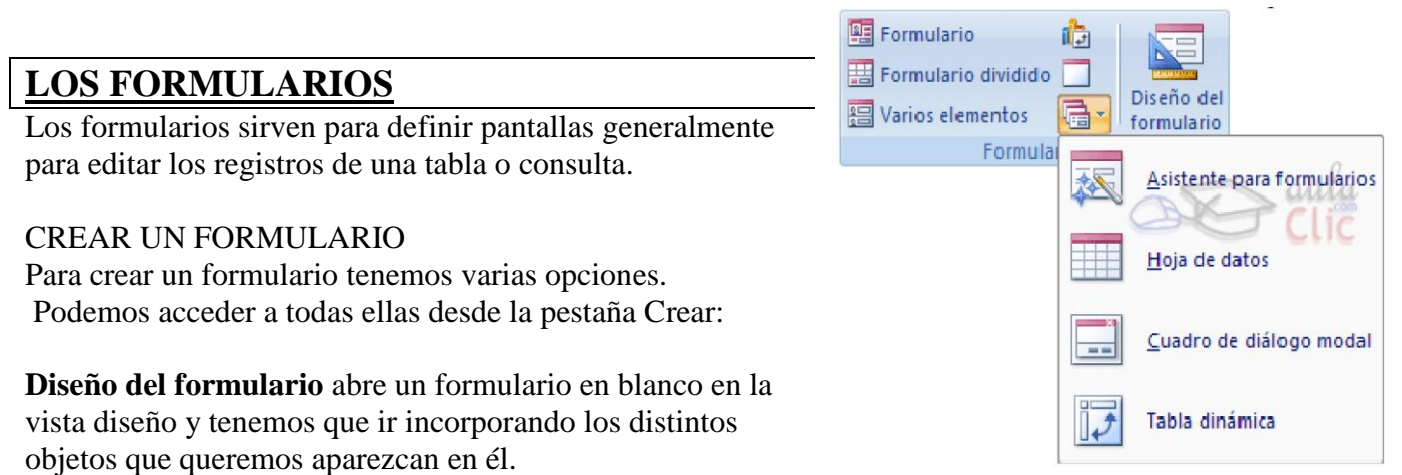

Asistente para formularios utiliza un asistente que nos va guiando paso por paso en la creación del formulario.

al finalizar el asistente surge : **Modificar el diseño del formulario**, si seleccionamos esta opción aparecerá la vista Diseño de formulario donde podremos modificar el aspecto del formulario, por ejemplo:

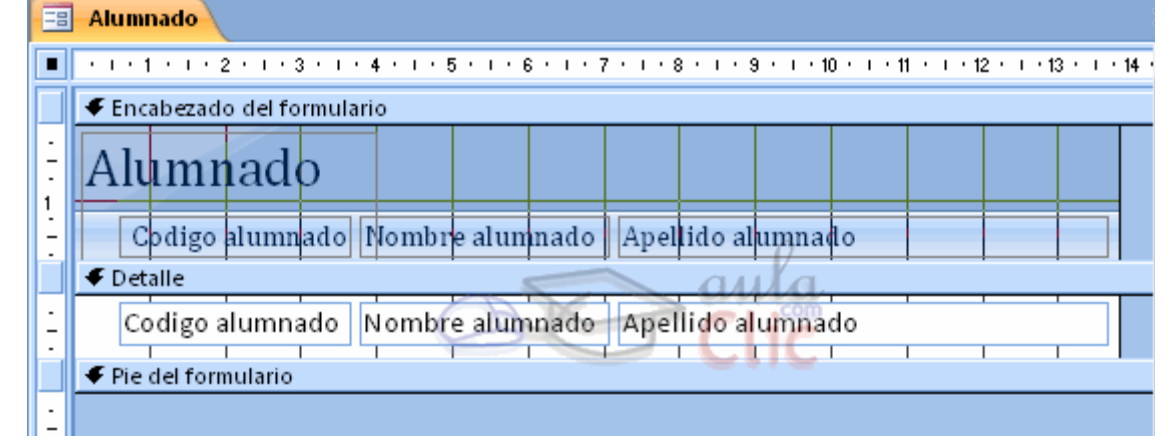

#### La pestaña Diseño de formulario

En este apartado veremos las opciones más interesantes de la pestaña de Diseño que aparece cuando entramos en la Vista Diseño del formulario.

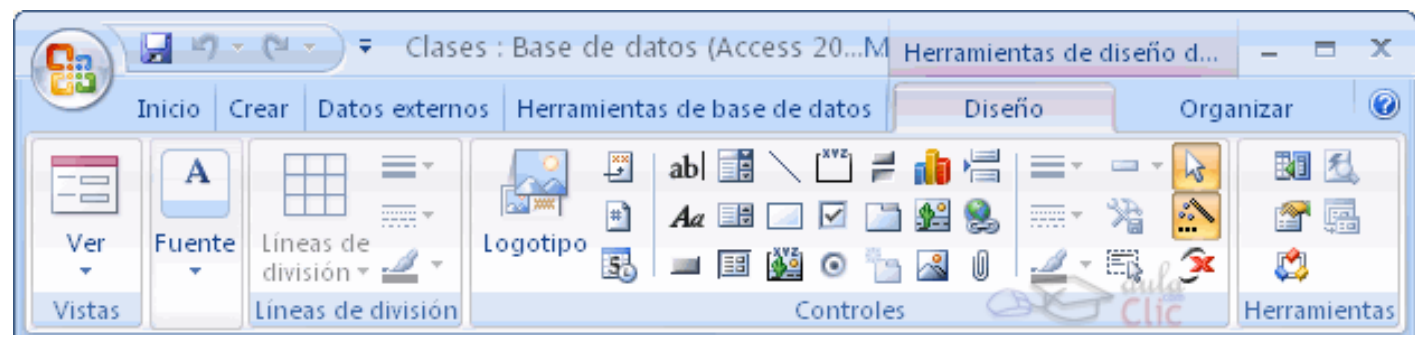

El botón hace aparecer y desaparecer el cuadro Herramientas. Con el botón hacemos aparecer y desaparecer el cuadro Propiedades del control seleccionado. El botón hacemos aparecer de expresiones, de macros o de código.

#### EL CUADRO HERRAMIENTAS

Un control no es más que un objeto que muestra datos, realiza acciones o se utiliza como decoración.

**Etiqueta** As sirve para visualizar un texto fijo, texto que escribiremos directamente dentro del control o en su propiedad Título.

<u>Cuadro de texto</u> ablese utiliza mayoritariamente para presentar un dato almacenado en un campo del origen del formulario. Pinchar y arrastrar para crear un rectángulo. Escribir en el rectángulo de la izquierda.</u>

**Grupo de opciones** Se utiliza para presentar un conjunto limitado de alternativas. Un grupo de opciones hace fácil seleccionar un valor, ya que el usuario sólo tiene que hacer clic en el valor que desee.

Un grupo de opciones consta de un marco de grupo así como de un conjunto de casillas de verificación, botones de opción y botones de alternar. Cuando insertamos en el formulario un grupo de opciones, se abre el asistente que nos ayuda a definir el grupo de opciones.

Botón **de alternar**  $\stackrel{\frown}{=}$ , se suele utilizar para añadir una nueva opción a un grupo de opciones ya creado, también se puede utilizar para presentar un campo de tipo Sí/No, si el campo contiene el valor Sí, el botón aparecerá presionado.

Botón de **opción** se suele utilizar para añadir una nueva opción a un grupo de opciones ya creado, o para presentar un campo de tipo Sí/No. Si el campo contiene el valor Sí, el botón tendrá este aspecto .

**Cuadro combinado** En muchos casos, es más rápido y fácil seleccionar un valor de una lista que recordar un valor para teclearlo. Una lista de posibilidades ayuda también a asegurar que el valor que se ha introducido en el campo es correcto. Si no disponemos de suficiente espacio en el formulario para mostrar la lista en todo momento se utiliza un cuadro combinado, ya que el cuadro combinado muestra un sólo valor (el almacenado en el campo asociado al control) y si queremos ver la lista, la desplegamos con la flecha que tiene a la derecha. Cuando añadimos un cuadro combinado al área de diseño, se abre el asistente que nos ayuda a definir el control.

**Cuadro de lista** III. A diferencia del cuadro combinado en el cuadro de lista la lista de valores aparece desplegada en todo momento. Al igual que los cuadros combinados un cuadro de lista puede tener una o más columnas, que pueden aparecer con o sin encabezados. Cuando añadimos un cuadro de lista al área de diseño, se abre el asistente.

Botón de **comando** —. Un botón de comando permite ejecutar una acción con un simple clic, por ejemplo abrir otro formulario, borrar el registro, ejecutar una macro, etc

**Control imagen** para insertar imágenes en el formulario, esta imagen no variará al cambiar de registro.

Marco de **objeto independiente** para insertar controles como un archivo de sonido, un documento Word, un gráfico, etc... Serán controles que no variarán al cambiar de registro.

Marco de **objeto dependiente** para insertar una imagen u otro objeto que cambia de un registro a otro.

Salto de página 📇, el salto de página no tiene efecto en la vista Formulario pero sí en la vista preliminar y a la hora de imprimir.

**Control ficha**, se utiliza cuando queremos presentar para cada registro del origen muchos campos que no caben en una sóla pantalla y queremos organizarlos en varias fichas.

También podemos agregar un **subformulari**o <sup>[II]</sup>. Un subformulario es un formulario que se inserta en otro.

Línea para añadir una línea en el formulario.

**Rectángulo** para añadir un rectángulo al formulario.

Por último podemos añadir más controles, controles más complejos con el botón 🚵.

| L | OS INFORMES |  |
|---|-------------|--|
|   |             |  |

Los **informes** sirven para presentar los datos de una tabla o consulta generalmente para imprimirlos. La diferencia básica con los formularios es que los datos que aparecen en el informe sólo se pueden visualizar o imprimir (**no se pueden modificar**) y en los informes se puede agrupar más fácilmente la información y sacar totales por grupos.

Para crear un informe podemos utilizar a sección Informes que encontrarás en la pestaña **Crear**:

Ø Detalle

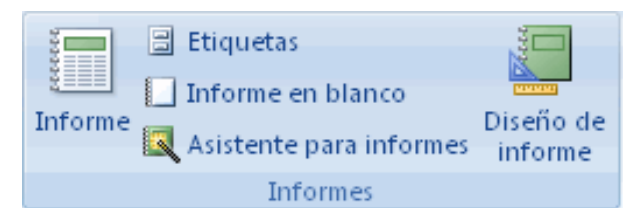

**Diseño de informe** abre un informe en blanco en la vista diseño y tenemos que ir incorporando los distintos objetos que queremos aparezcan en él.

| Asiste                      | nte para                            |                                                                                                    |
|-----------------------------|-------------------------------------|----------------------------------------------------------------------------------------------------|
| inforn                      | nes utiliza                         | Asistente para informes                                                                                                    |
| un asis<br>nos va<br>paso p | stente que<br>guiando<br>or paso en | ¿Desea agregar algún nivel de agrupamiento?                                                                                     |
| la crea                     | ción del                            | Poblacion                                                                                                    |
| inform                      | le.                                 | Codigo alumpado. Nombro alumpado                                                                                                |
|                             |                                     | Codigo alumnado   Nombre alumnado   Apellido alumnado   Direccion   Escha de nacimiento   Curso   Prioridad                     |
|                             |                                     | Opciones de agrupamiento Cancelar < <u>A</u> trás Sigui <u>e</u> nte > <u>F</u> inalizar                                        |
| La vis                      | ta diseño de                        | informe                                                                                                    |
| 🔄 AI                        | umnado                              |                                                                                                    |
|                             | . 1 . 1 . 2 . 1 .                   | 3 * 1 * 4 * 1 * 5 * 1 * 6 * 1 * 7 * 1 * 8 * 1 * 9 * 1 * 10 * 1 * 11 * 1 * 12 * 1 * 13 * 1 * 14 * 1 * 15 * 1 * 16 * 1 * 17 * 1 * |
| F                           | Encabezado del i                    | nforme                                                                                                    |
| ÷ A                         | lumnac                              |                                                                                                    |
| 1                           |                                     |                                                                                                    |
| •                           | Encabezado de p                     | igina                                                                                                    |
| ·                           | Codigo Postal                       | Poblacion Apellidos alumna so alumnado Nombre alu Direccion e nacimiento go Curso                                               |
|                             | Encabezado Codi                     | go Postal                                                                                                    |
| <u>:</u>                    | Codigo Postal                       |                                                                                                    |
| · •                         | Encabezado Pobl                     | acion                                                                                                    |
| <u> </u>                    |                                     | Poblacipn                                                                                                    |

Fie de página

 Fie de página

 -

Nombre alu Direccion

Fecha de nac Codigo

En diseño de informe podrás ver la pestaña de Diseño que muestra las opciones de la barra, que son muy parecida a la de diseño de formularios.

Apellidos alumna Codigo alum

- CONSULTAS DE SELECCIÓN: no modifican la información de las tablas
  - Normales
  - De referencias cruzadas
  - De duplicados
  - o De no coincidentes

CONSULTAS DE ACCIÓN: sí modifican la información de las tablas

- Actualización
- Eliminación
- Creación de tabla
- Datos anexados
- CONSULTAS ESPECÍFICAS DE SQL: sólo es posible realizarlas programando en sql

# Consultas de selección: Consultas de cálculo

## Ir a pestaña Crear y Diseño de consulta

Insertar un nuevo campo Ilamado por ejemplo precio con IVA

Poner los dos puntos y entre corchetes el campo donde aplicaremos el IVA.

Se multiplica por 1,21 para ver el precio con el IVA cargado.

Se multiplica por <u>0,21</u> para ver solo el IVA. Para poner formato de moneda al nuevo campo: Ir a Hoja de propiedades y cambiar el formato

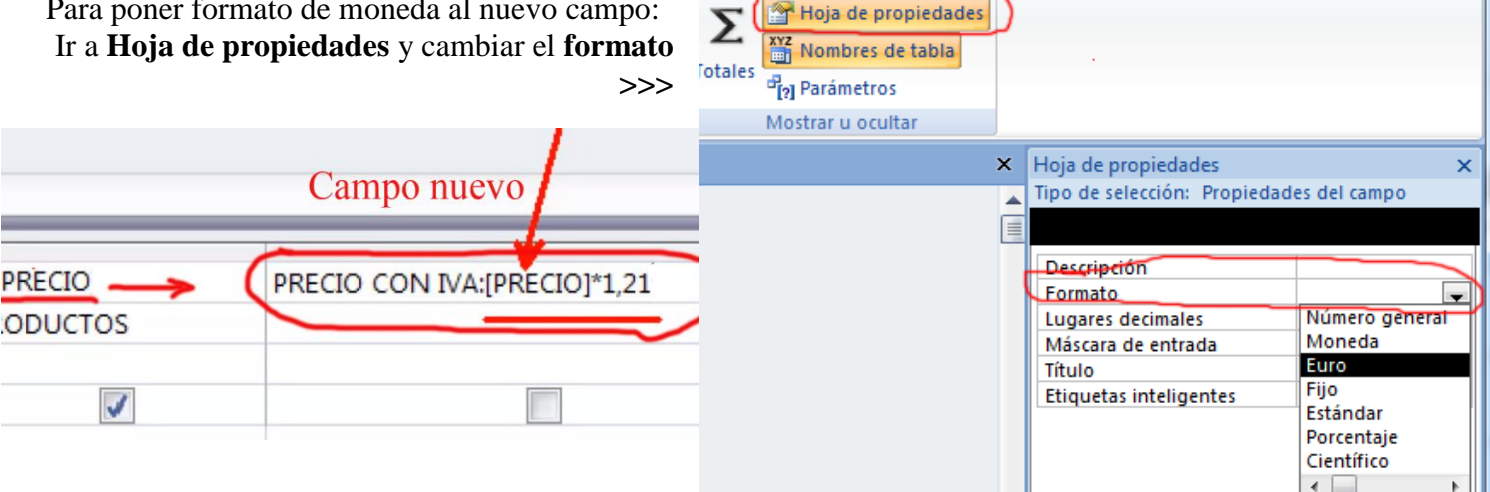

Función de condición SIINM, para comprobar si cumplen cierta condición y añadir un comentario.

| Función de access SIINM,          |                                                                               |                                                            |                                          |  |
|-----------------------------------|-------------------------------------------------------------------------------|------------------------------------------------------------|------------------------------------------|--|
| [PRECIO]+[IVA]                    | VALORACIÓN:SIINM                                                              | n([PRECIO]>300;"ARTÍCULO CARO";"ARTÍCULO BARATO")          |                                          |  |
| Si busc<br>acento<br>comodí<br>Fe | amos un criterio y esta con<br>y sin él, poner el carácter<br>n ?<br>rreter?a | Campo:<br>Tabla:<br>Orden:<br>Mostrar:<br>Criterios:<br>0: | precio<br>Tabla1<br>Iva o china o españa |  |

## Consultas de acción - Actualización

Actualizar números: Ir a pestaña <u>Crear</u> y <u>Diseño de consulta</u> Añadir el campo a actualizar Hacer clic en <u>Actualizar</u> En la nueva fila<u>Actualizar a:</u> se escribe<u>[campo]\* x</u> <u>Ejecutar</u>

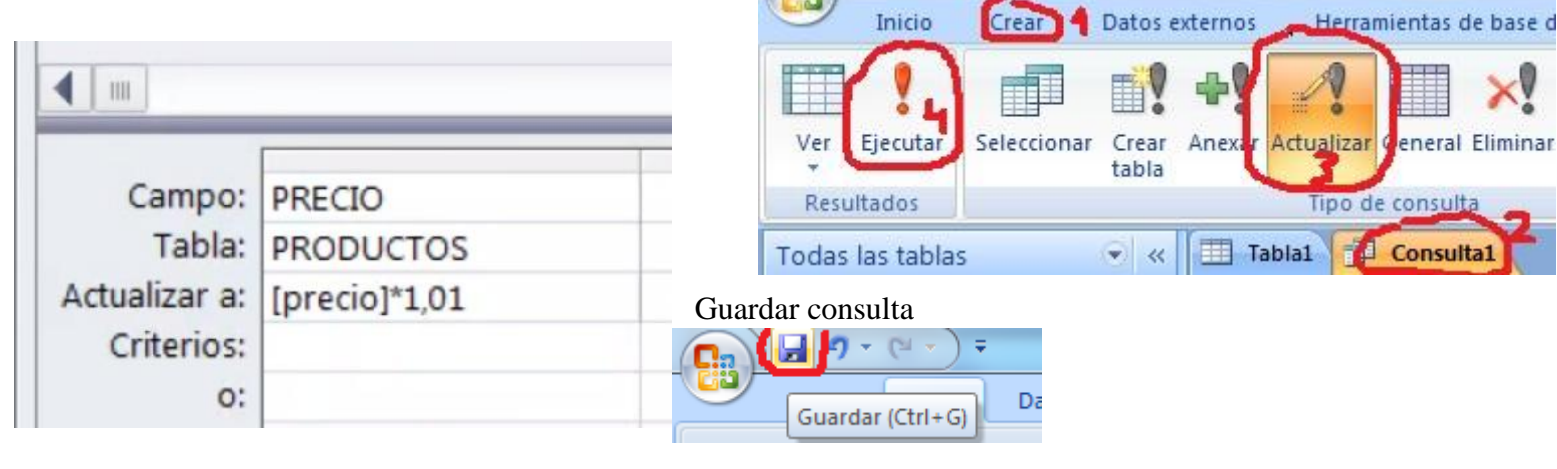

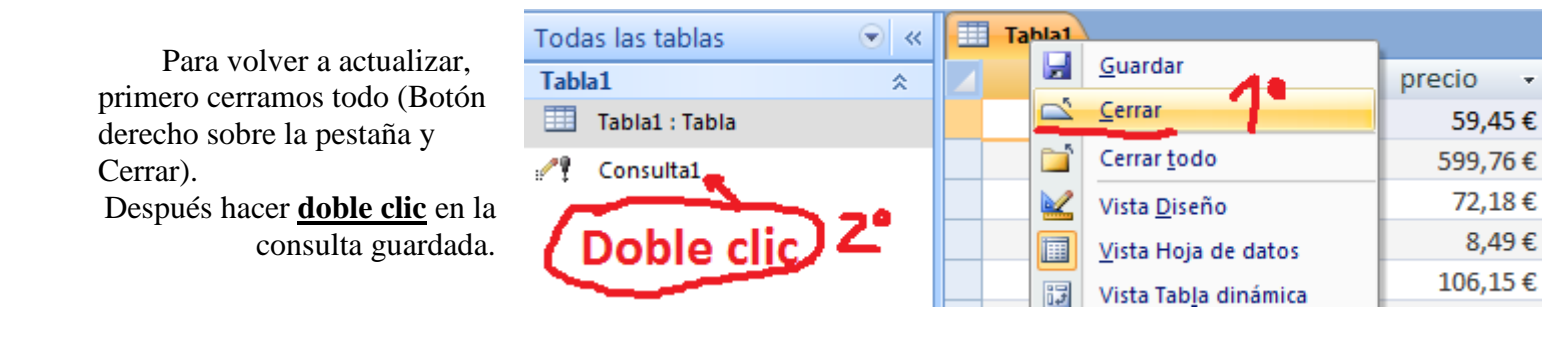

**4** un Para restar por ejemplo 3€ a todos los productos de un criterio. Campo: PRECIO PAÍS DE ORIGEN Tabla: PRODUCTOS PRODUCTOS Actualizar a: [precio]-3 poner criterio Criterios: o: antes después SECCIÓN SECCIÓN Se pueden cambiar textos. FERRETERÍA FERRETERÍA Por ejemplo de confección a ferretería Ferretería CONFECCIÓN ٢R JUGUETERIA JUGUETERÍA ٠ CC DEPORTES DEPORTES RA DEPORTES 1 DEPORTES M 5 Ferretería Campo: SECCIÓN CONFECCIÓN SE JUGUETERÍA ( JUGUETERÍA CC Tabla: PRODUCTOS Ferretería CONFECCIÓN FΔ Actualizar a: "Ferretería" JUGUETERÍA JUGUETERIA τc CERÁMICA Criterios: "Confección" CERÁMICA TU FERRETERÍA 1 FERRETERÍA LL 0: Ferretería ( CONFECCIÓN CA **JUGUETERÍA** ٦

**UIGUETERIA**